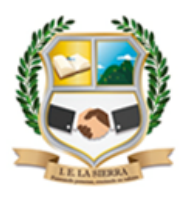

## INSTITUCIÓN EDUCATIVA LA SIERRA

Creada por Resolución Nº012065 del 05 de octubre de 2015 y 014399 del 20 de noviembre de 2015. DANE: 105001026581 NIT:900935808-1 <u>ie.lasierracolegiomaestro@gmail.com</u>

## PLAN DE MEJORAMIENTO

| Nombre del docente: Cesar Augusto García Castaño | Área: Tecnología e informática                   |
|--------------------------------------------------|--------------------------------------------------|
| Grado: Undécimo                                  | Periodo: 2                                       |
| Fecha de entrega: 19 de Agosto de 2022           | Fecha de devolución: 02 de septiembre<br>de 2022 |

- 1. Consulta para qué sirve la ofimática y las herramientas que la conforman y que tan útiles son en las actividades diarias del ser humano.
- 2. Consultar cada una de las herramientas de Excel.

COMO SUMAR, RESTAR, DIVIDIR, MULI

 Realiza la siguiente tabla en el programa Excel, recuerda aplicar las formulas básicas (suma, resta, multiplicación y división) en la columna <u>formula</u>; tenga en cuenta que se califica procedimiento.

| Α                     | В       | С       | D       | E       | F       | G         |
|-----------------------|---------|---------|---------|---------|---------|-----------|
| OPERACIONES           | CANT. 1 | CANT. 2 | CANT. 3 | CANT. 4 | FORMULA | RESULTADO |
| Multiplicación        | 90      | 25      | 43      |         |         | 96750     |
| División              | 280     | 45      |         |         |         | 6,22      |
| Suma                  | 46      | 36      | 89      | 23      |         | 194       |
| Suma                  | 20      | 100     | 86      |         |         | 206       |
| Suma y multiplicación | 45      | 38      | 80      | 10      |         | 883       |
| Suma y resta          | 80      | 25      | 10      | 32      |         | 83        |
| Exponente             | 3       | 3       |         |         |         |           |

4. Consulta los tipos de gráficos que tiene el programa Excel con su respectivo dibujo y luego elabora un ejercicio en el programa Excel con los datos que se muestran en la imagen, mostrar el dato comparativo con una de las gráficas de tu preferencia.

|   | А       | В          | С          |  |  |  |
|---|---------|------------|------------|--|--|--|
| 1 |         | Producto 1 | Producto 2 |  |  |  |
| 2 | Enero   | \$3,578.00 | \$4,058.00 |  |  |  |
| 3 | Febrero | \$4,434.00 | \$2,135.00 |  |  |  |
| 4 | Marzo   | \$3,116.00 | \$3,902.00 |  |  |  |
| 5 | Abril   | \$3,346.00 | \$1,494.00 |  |  |  |
| 6 | Mayo    | \$4,776.00 | \$4,210.00 |  |  |  |
| 7 | Junio   | \$2,335.00 | \$4,749.00 |  |  |  |
|   | Junio   | 92,333.00  | Q4,745.00  |  |  |  |

5. Ingresa al programa Excel y en la columna C realiza el porcentaje del 19% al valor que se muestra en la columna venta, luego guardar el archivo con el nombre porcentaje

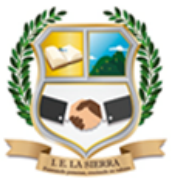

## INSTITUCIÓN EDUCATIVA LA SIERRA

Creada por Resolución Nº012065 del 05 de octubre de 2015 y 014399 del 20 de noviembre

de 2015.

DANE: 105001026581 NIT:900935808-1

ie.lasierracolegiomaestro@gmail.com

| 07 |
|----|
| %  |
|    |
|    |
|    |
|    |
|    |
|    |
|    |
|    |
|    |
|    |
|    |
|    |
|    |
|    |

6. En la tabla que se muestra a continuación realiza las siguientes funciones de Excel

|    | А                  | В    | С    | D |
|----|--------------------|------|------|---|
| 1  | Nombre             | Sexo | peso |   |
| 2  | Angel Soriano      | М    | 66   |   |
| 3  | Damia Lescano      | М    | 98   |   |
| 4  | Fabián Pereda      | Μ    | 65   |   |
| 5  | Fernando Marquez   | Μ    | 102  |   |
| 6  | José Vitale        | Μ    | 75   |   |
| 7  | Juan Troncoso      | Μ    | 81   |   |
| 8  | Mauricio Mosquera  | Μ    | 80   |   |
| 9  | Miirta Tolosa      | F    | 70   |   |
| 10 | Mónica Colmenares  | F    | 53   |   |
| 11 | Patricia Escalante | F    | 56   |   |
| 12 | Pedro Rolón        | М    | 79   |   |
| 13 | Ruben Martinez     | М    | 110  |   |
| 14 |                    |      |      |   |

- Utiliza la función contar en la columna sexo para saber cuántos son de género masculino y cuantos de género femenino.
- Aplica la función sumar si para sumar todos los pesos iguales o mayores a 80.
- 7. Crea la siguiente tabla en Excel y aplica la función si teniendo en cuenta que los

Creada por Resolución Nº012065 del 05 de octubre de 2015 y 014399 del 20 de noviembre de 2015. DANE: 105001026581 NIT:900935808-1 <u>ie.lasierracolegiomaestro@gmail.com</u>

estudiantes que tengan de 38 para arriba son aprobados y los que tenga menos de este valor será reprobados, observa el ejemplo de la fórmula que se muestra en el cuadro, después aplica la función contar. Si para saber cuántos estudiantes aparecen como aprobados y cuántos como reprobados.

|    | C2       | <b>+</b> (0  | <i>f</i> <sub>x</sub> =S | =SI(B2>=60,"APROBADO","REPROBADO") |   |   |  |  |  |  |
|----|----------|--------------|--------------------------|------------------------------------|---|---|--|--|--|--|
|    | А        | В            | С                        | D                                  | E | F |  |  |  |  |
| 1  | Nombre   | Calificación | Resultado                |                                    |   |   |  |  |  |  |
| 2  | Karen    | 95           | APROBADO                 |                                    |   |   |  |  |  |  |
| 3  | Laura    | 82           | APROBADO                 |                                    |   |   |  |  |  |  |
| 4  | Mauricio | 38           | REPROBADO                |                                    |   |   |  |  |  |  |
| 5  | Norberto | 32           | REPROBADO                |                                    |   |   |  |  |  |  |
| 6  | Ortencia | 82           | APROBADO                 |                                    |   |   |  |  |  |  |
| 7  | Patricia | 77           | APROBADO                 |                                    |   |   |  |  |  |  |
| 8  | Rosario  | 71           | APROBADO                 |                                    |   |   |  |  |  |  |
| 9  | Tomás    | 98           | APROBADO                 |                                    |   |   |  |  |  |  |
| 10 | Ulises   | 94           | APROBADO                 |                                    |   |   |  |  |  |  |
| 11 |          |              |                          |                                    |   |   |  |  |  |  |

8. Con relación al concepto de nómina en el programa Excel puedes elaborar el siguiente formato que es la muestra de una nómina teniendo en cuenta lo siguiente:

| Ga  |                                           | <b>n ~ (? → <u>14</u>) =</b>     |                 | 10.    |                              | TALLER NON   | MINA TUTORIAL xisx                           | - Microsoft Exe   | cel                                           |                  |                  |                                                                                                    |                                           | X                                                                                                    |   |
|-----|-------------------------------------------|----------------------------------|-----------------|--------|------------------------------|--------------|----------------------------------------------|-------------------|-----------------------------------------------|------------------|------------------|----------------------------------------------------------------------------------------------------|-------------------------------------------|----------------------------------------------------------------------------------------------------|---|
|     | Inici                                     | o Insertar Diseño d              | le página Fórmu | las Da | tos Revisar                  | Vista Pro    | gramador                                     |                   |                                               |                  |                  |                                                                                                    | 0                                         |                                                                                                    | × |
| Per | gar y                                     | * 11<br>N K S -   -  ,<br>Fuente |                 |        | ) 국 Ajustar t<br>第 관 Combine | exto         | Personalizada<br>\$ - % 000 (*%) ;<br>Número | • Formation       | o Dar formato<br>al - como tabla -<br>Estilos | Estilos de celda | Eliminar Formato | Σ Autosuma *                                                                                                    | Ordenar E<br>y filtrar - sel<br>todificar | Suscar y<br>eccionar                                                                                                    | 4 |
|     | SUETOTALES - ( × × ✓ fr =SI(C8<=2*\$C\$20 |                                  |                 |        |                              |              |                                              |                   |                                               |                  |                  |                                                                                                    |                                           |                                                                                                    |   |
|     | A                                         | В                                | С               | D      | E                            | F            | G                                            | Н                 | 1                                             | J                | К                | L                                                                                                    |                                           | М                                                                                                    | E |
| 1   |                                           | EMPRESA AB                       | C LTDA          |        |                              |              |                                              |                   |                                               |                  |                  |                                                                                                    |                                           |                                                                                                    |   |
| 2   |                                           |                                  |                 |        |                              |              |                                              |                   |                                               |                  |                  |                                                                                                    |                                           |                                                                                                    |   |
| 3   |                                           | NOMINA DE EMPLE                  | ADOS            |        |                              |              |                                              |                   |                                               |                  |                  |                                                                                                    |                                           |                                                                                                    |   |
| 4   |                                           | MES                              | MARZO           | AÑO    | 2012                         |              |                                              |                   |                                               |                  |                  |                                                                                                    |                                           |                                                                                                    |   |
| 5   |                                           |                                  |                 |        |                              |              |                                              | 4%                | 4%                                            |                  |                  |                                                                                                    |                                           |                                                                                                    |   |
| 6   |                                           |                                  |                 |        |                              | DEVENGADO    | s                                            |                   | DEDUCIDO                                      | DS               |                  |                                                                                                    |                                           |                                                                                                    |   |
| 7   |                                           | NOMBRE                           | SUELDO          | DIAS   | BASICO                       | AUX TRANS    | TOT<br>DEVENGADO                             | SALUD             | PENSION                                       | TOT DEDUCIDO     | NETO PAGAL       | 00                                                                                                    |                                           |                                                                                                    |   |
| 8   |                                           | JUAN PEREZ                       | 600.000         | 29     | 580.000                      | =SI(C8<=2*   | \$C\$20                                      |                   |                                               |                  |                  |                                                                                                    |                                           |                                                                                                    |   |
| 9   |                                           | MARIA SANCHEZ                    | 566.700         | 30     | 566.700                      | SI(prueba_ló | gica; [valor_si_verda                        | dero]; [valor_si_ | falso])                                       |                  |                  |                                                                                                    |                                           |                                                                                                    | - |
| 10  |                                           | JORGE LOPEZ                      | 1.300.000       | 30     | 1.300.000                    |              |                                              |                   |                                               |                  |                  |                                                                                                    |                                           |                                                                                                    |   |
| 11  |                                           | SANDRA GOMEZ                     | 850.000         | 28     | 793.333                      |              |                                              |                   |                                               |                  |                  |                                                                                                    |                                           |                                                                                                    |   |
| 12  |                                           |                                  |                 |        |                              |              |                                              |                   |                                               |                  |                  |                                                                                                    |                                           |                                                                                                    |   |
| 13  |                                           |                                  | 1               | -      |                              |              |                                              |                   |                                               |                  | -                |                                                                                                    |                                           |                                                                                                    |   |
| 14  |                                           |                                  |                 |        |                              |              |                                              |                   |                                               |                  |                  | _                                                                                                    |                                           |                                                                                                    |   |
| 15  |                                           |                                  |                 |        |                              |              |                                              |                   |                                               |                  |                  | _                                                                                                    |                                           |                                                                                                    |   |
| 16  |                                           |                                  | -               |        |                              | 62           |                                              |                   |                                               |                  |                  | _                                                                                                    |                                           |                                                                                                    |   |
| 17  |                                           |                                  |                 |        |                              | 1            | -                                            |                   |                                               |                  |                  |                                                                                                    |                                           |                                                                                                    |   |
| 18  |                                           | TOTALES                          |                 |        |                              |              | -                                            |                   |                                               |                  |                  |                                                                                                    |                                           |                                                                                                    | U |
| 19  |                                           |                                  | for sea gloger  | 7      |                              |              |                                              |                   |                                               |                  |                  |                                                                                                    |                                           |                                                                                                    |   |
| 20  |                                           | SALARIO MINIMO                   | 15 566.70       |        |                              |              |                                              |                   |                                               |                  |                  |                                                                                                    |                                           |                                                                                                    |   |
| 21  | H H                                       |                                  | \$ 67.800       |        |                              |              |                                              |                   | 14                                            |                  | 10               |                                                                                                    | 1                                         | *                                                                                                    |   |
|     |                                           |                                  |                 |        |                              |              |                                              | 101               |                                               |                  | 1000             | and the second second se | -                                         | / second data in the local data in the local dat | - |

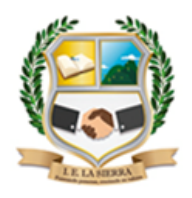

Creada por Resolución N°012065 del 05 de octubre de 2015 y 014399 del 20 de noviembre de 2015. DANE: 105001026581 NIT:900935808-1 <u>ie.lasierracolegiomaestro@gmail.com</u>

- Para hallar el auxilio de transporte aplica la formula con la función si teniendo presente que la condición verdadera es 67.800 si el trabajador recibe un sueldo de 700.000 y para la condición falsa seria 0, eso quiere decir que el trabajador gana más de 700.000
- El total devengado es la suma del salario básico + el auxilio de transporte
- La salud y la pensión se sacan con base al sueldo y cada uno debe ser de un porcentaje del 4%
- Total, deducido es la suma de la salud + la pensión
- El neto a pagar es el total devengado el total deducido.
- Utilizando la función contar. Si cuente en auxilio de transporte cuantos trabajadores lo reciben.
- Aplicando la función sumar. Si sume los sueldos que sean menores o iguales a 600.000 \$
- Con base a los conceptos de graficas en Excel, realiza una gráfica de columnas seleccionando las columnas nombre y neto a pagar para ver una estadística de cual es trabajador que más salario recibe

Nota: todos los puntos del plan de mejoramiento enviarlos desarrollados al correo electrónico <u>cesargarciac@ielasierra.edu.co</u>